# STREAM FOR EPILEPSY HOW **ADD YOUR STREAM**

## STEP 1: Once logged in click the "Add Stream" button

## STEP 2: Add your stream!

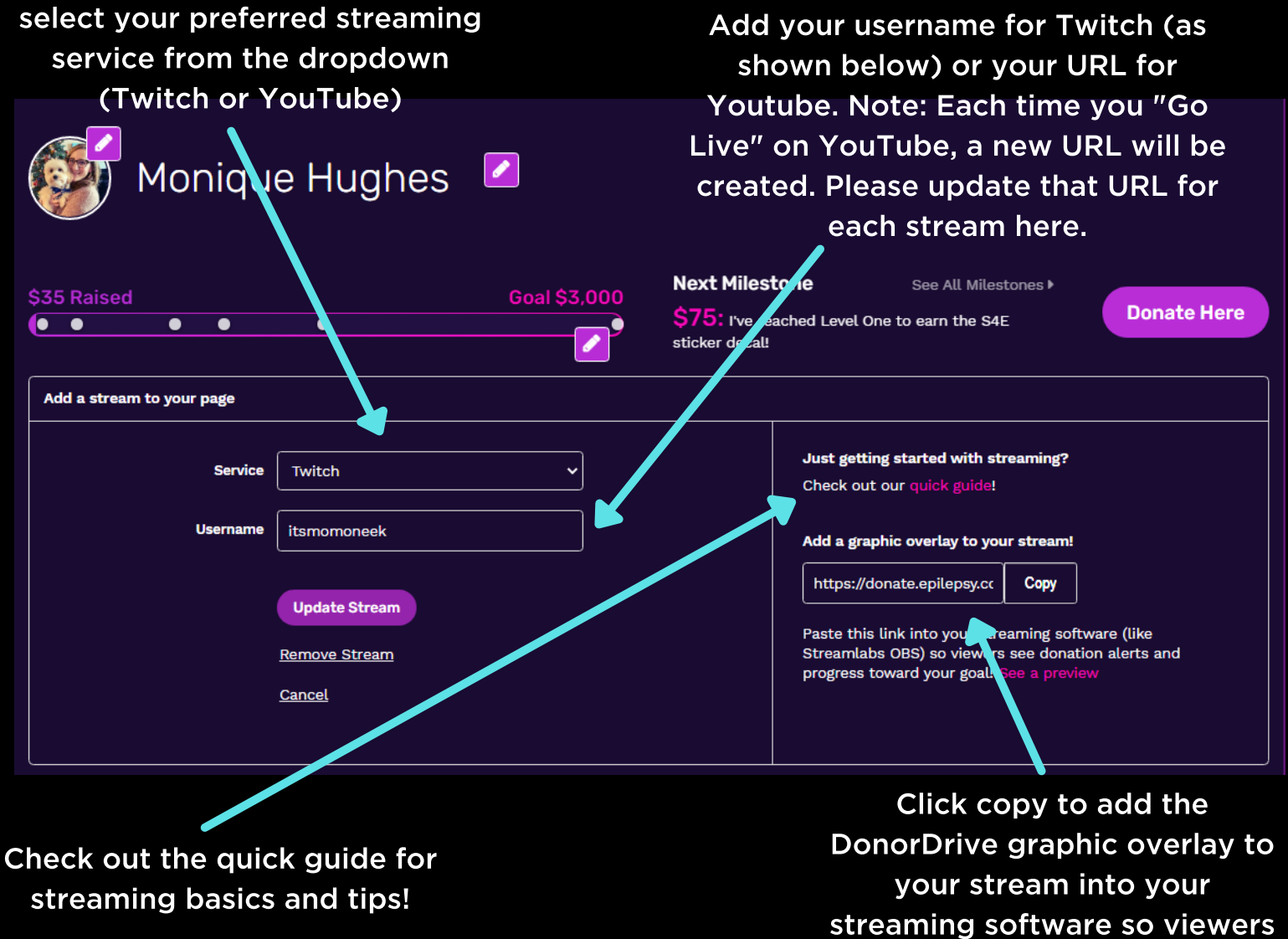

can see donation alerts and progress to your goal!

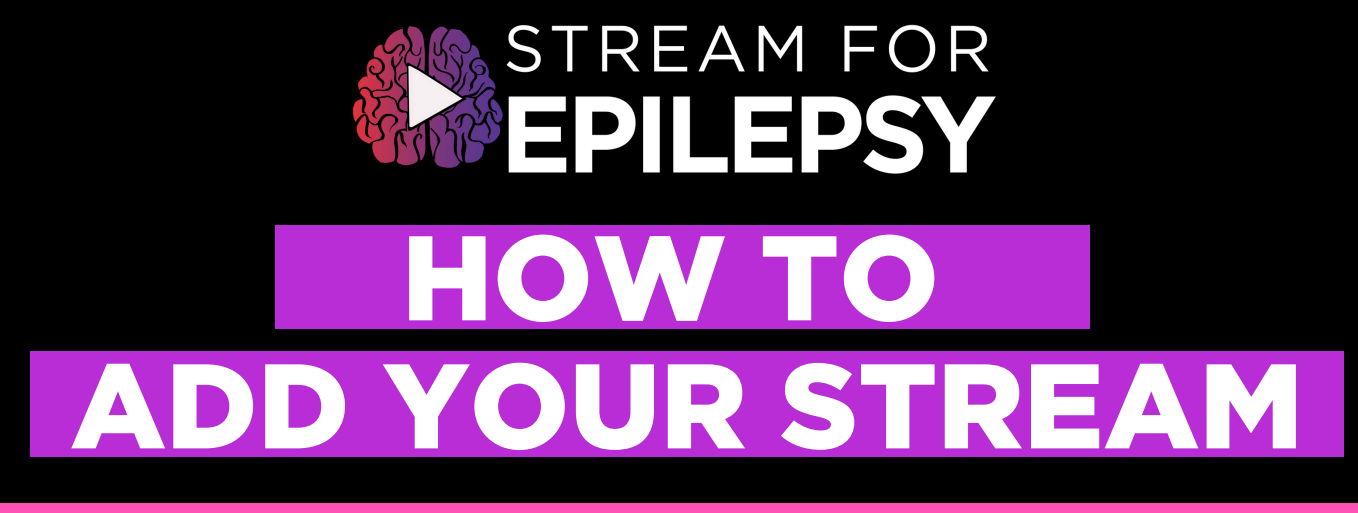

### **STEP 3: Activate additional functionality with the**

### **DonorDrive Twitch Extension!**

In Twitch, head to your "Creator Dashboard." Search "DonorDrive" and configure by selecting the Epilepsy Foundation.

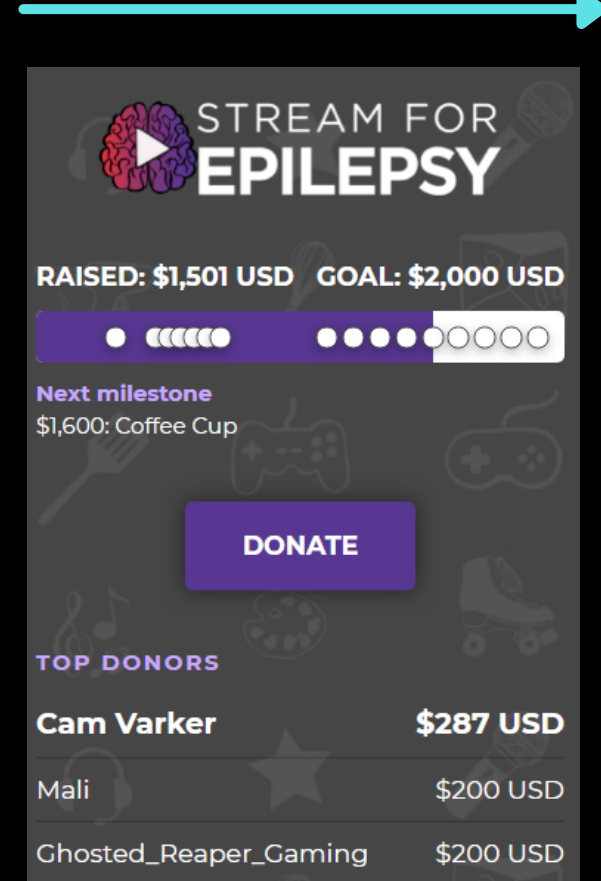

Benefiting Epilepsy Foundation

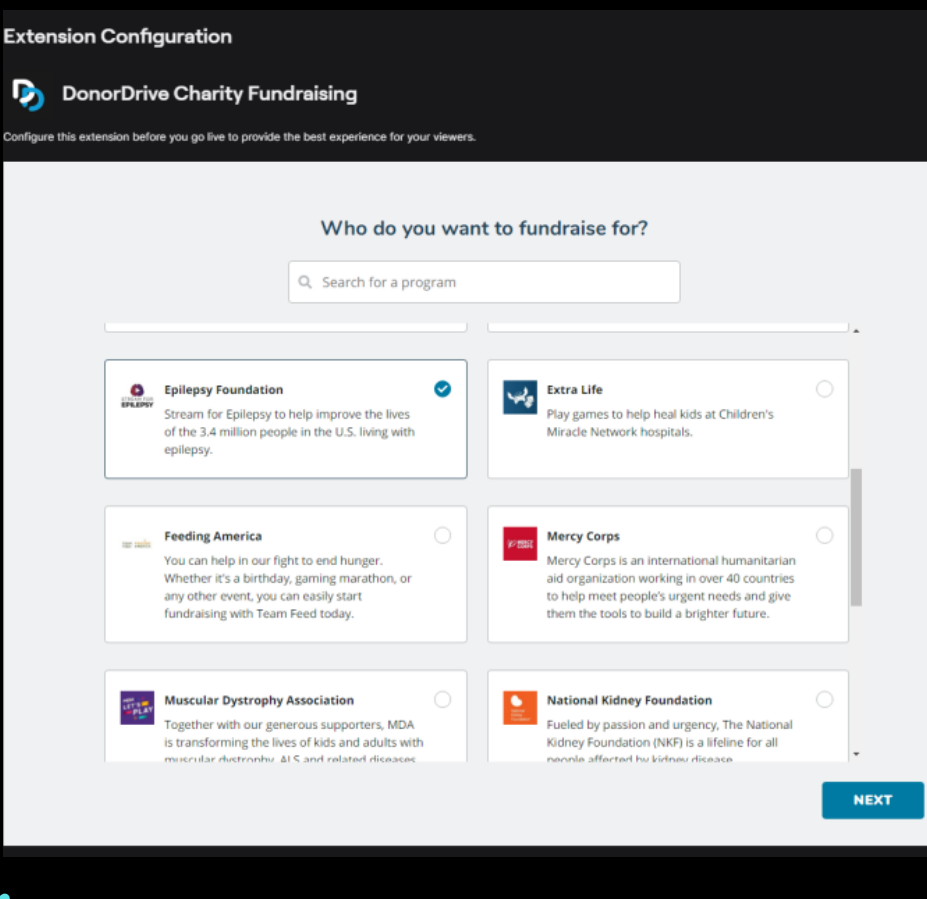

From there, you'll see your fundraising progress, upcoming milestones, recent donor list, top overall donor, and a quick link for anyone to donate, all on your Twitch About page!